# **Disabling Web Browser Pop-Up Blockers**

While using some employee services provided by The Office of the University Controller, your web browser's pop-up blocker may prevent you from accessing the information you are requesting. Below are steps for the most commonly used web browsers on how to disable their built in pop-up blockers. **Once you are done accessing the services you need, please remember to re-enable your pop-blocker, if desired.** 

**Note:** Many browsers update regularly. **If these instructions do not work for you, please refer to browser-specific documentation online by performing a web search for "disable pop-up blocker [name of your browser]".** If you need further assistance disabling your system's pop-up blocker, please <u>contact UITS on your campus</u> for help.

## Microsoft Edge

- 1. In the upper right corner of the browser, click the 3 dots ..., and select **Settings**.
- 2. Select Cookies and site permissions.
- 3. Select Pop-ups and redirects.
- 4. Slide **Block** to the off position.

# Firefox versions 10 and up

- 1. In the upper right corner of the browser, click the 3 horizontal lines  $\Xi$ , and select **Options**.
- 2. Select **Privacy and security** in the left-hand menu.
- 3. Scroll down to Permissions.
- 4. Uncheck Block pop-up windows.

## Chrome

- 1. In the upper right corner, click the vertical dots <sup>1</sup>, and select **Settings**.
- 2. In the left menu select **Privacy and security**.
- 3. Select Site settings.
- 4. Click on Pop-ups and redirects
- 5. Select Site can send pop-ups and redirects.

#### Safari

- 1. In the upper left corner, select Safari.
- 2. Click Settings in the drop-down menu.
- 3. Select **Websites** at the top of the screen.
- 4. Select Pop-up Windows on the left.
- 5. Next to When visiting other websites select **Allow**.